## ИНСТРУКЦИЯ

# по пользованию ОПС "Юнитроник 496"

## 1. Отключение звука при поступлении сигналов "Пожар", "Тревога"

1.1. Нажмите кнопку "Отключение звукового сигнала", совмещённую с кнопкой "Да".

1.2. Предъявите ключ охраны и подтвердите команду повторным нажатием кнопки "Да".

## 2. Отмена тревоги, пожарной тревоги

2.1. Нажмите кнопку "Сброс тревоги", совмещённую с кнопкой "Нет".

2.2. Предъявите ключ охраны и подтвердите отмену нажатием кнопки "Да".

Если в режиме тревоги находится несколько объектов, отмена тревоги будет произведена лишь по одному из них. Для отмены тревоги по второму объекту необходимо повторить действия п. 2.1, 2.2. Для отмены всех тревог использовать одновременно клавиши "Влево" и "Нет".

## 3. Просмотр информации в буфере событий

3.1. Просмотр содержимого буфера осуществляется кнопкой "Следующее событие". О наличии информации в буфере свидетельствует включенный индикатор над кнопкой.

В буфере событий содержится информация обо всех текущих пожарах и тревогах, а также неисправностях. Информация о пожарах является приоритетной, просмотр информации о неисправностях возможен после отмены всех пожаров и тревог.

3.2. Для очистки буфера с помощью ключа доступа войдите в меню охраны, выберите пункт "Очистить буфер", нажмите "Да". Индикатор "Следующее событие" погаснет.

#### 4. Пуск пожарной автоматики с пульта

4.1. Коснитесь считывателя на панели прибора ключом охраны, на дисплее появится главное меню охраны.

4.2. С помощью клавиш () U выберите пункт "Пожаротушение", нажмите клавишу "Да". Выберите объект из списка и нажмите "Да", для отмены – "Нет".

#### 5. Просмотр журнала событий

5.1. С помощью ключа доступа войдите в меню охраны, клавишами [↑ [↓ выберите пункт меню "Журнал" и войдите в него, нажав клавишу "Да". На дисплее появится информация о последнем по времени событии.

5.2. Для перемещения по журналу используйте клавиши [↑ [↓]. Для ускоренного перемещения, удерживая клавишу (⇐ , нажимайте клавиши [↑ | [↓ .

Общее число событий – более 2000, при переполнении памяти журнала информация о наиболее старом событии удаляется.

5.3. Выход из режима просмотра журнала – нажатием клавиши "Нет", выход из меню - удерживая клавишу [ — , нажать клавишу "Нет".

При отсутствии каких-либо действий со стороны пользователя в течение 60 секунд происходит выход в дежурный режим.

#### 6. Печать журнала событий

6.1. Подключите к разъему на левой боковой стороне корпуса прибора матричный или струйный принтер, включите его и заправьте бумагой.

6.2. Находясь в журнале событий по п.5, для вызова меню "Печать журнала" нажмите клавишу "Да".

6.3. Для начала печати с помощью клавиш () чеобходимо выбрать: печатать текущее сообщение, от текущего до конца списка (т.е. до последнего по времени) или весь список, и нажать клавишу "Да".

При отсутствии или неготовности принтера появится сообщение "Принтер не готов", после чего произойдёт возврат в режим печати.

#### 7. Включение/отключение пожарной автоматики

7.1. Коснитесь считывателя на панели прибора ключом охраны, на дисплее появится главное меню охраны.

7.2. С помощью клавиш [↑ [↓ выберите пункт "Откл. автоматики", нажмите клавишу "Да". Выберите объект из списка, выберите состояние объекта, нажмите "Да".

#### 8. Снятие/постановка объектов на охрану

8.1. Коснитесь считывателя на панели прибора ключом охраны, на дисплее появится главное меню охраны.

8.2. Для постановки на охрану одновременно всех объектов в системе клавишами "Вверх", "Вниз" выберите пункт "Все объекты" и нажмите клавишу "Да".

8.3. Для постановки/снятия с охраны отдельных объектов выберите команду "Взять на охрану" или "Снять с охраны", нажмите клавишу "Да". Выберите из списка требуемый объект и нажмите "Да", для отмены – "Нет".

В случае некорректной постановки на охрану (например, не закрыта дверь или форточка) на дисплее появляется сообщение "Объект не готов". После устранения причины отказа повторить п.7.1, 7.2 или п.7.1, 7.3.

#### 9. Снятие/постановка на охрану объектовым ключом доступа

9.1. Коснитесь считывателя на панели прибора объектовым ключом (ключом сотрудника), на дисплее появится извещение о состоянии объекта (снят/поставлен на охрану).

9.2. Клавишами "Вверх", "Вниз" измените состояние объекта и нажмите "Да".

#### 10. Снятие/постановка на охрану с дистанционного считывателя

10.1. Индикаторные светодиоды местного считывателя постоянно показывают состояние объекта в соответствии с Табл.1. Объект ставится или снимается с охраны предъявлением объектового ключа доступа (ключа сотрудника).

10.2. Индикаторные светодиоды коллективного дистанционного считывателя в ждущем режиме выключены, а после касания ключом доступа через 1-2 сек включаются для индикации состояния соответствующего объекта. При удержании ключа состояние объекта (снят/поставлен на охрану) и индикация изменяются.

Табл.1.

| Цвет  | Зеленый | Зеленый    | Красный   | Красный  | Красный-зеленый |
|-------|---------|------------|-----------|----------|-----------------|
|       |         | мигающий   |           | мигающий | мигающие        |
| Режим | Снят с  | Подготовка | На охране | Тревога  | Неисправность   |
|       | охраны  |            |           |          |                 |